# Iris Mobile

Identix Iris Mobile 1.5.2.0

# Sumário

| 1 – Introdução                 |   |
|--------------------------------|---|
| Introdução ao Iris Mobile      | 3 |
| Iris Mobile                    | 3 |
| Funcionalidades                | 3 |
| Requisitos de Instalação       | 3 |
| 2 – Iris Mobile                |   |
| Iris Mobile                    | 4 |
| Iris Mobile                    | 4 |
| Realizando Leituras            | 4 |
| Exportar Leituras              | 5 |
| Limpar um conjunto de leituras | 5 |
| Pesquisando                    | 5 |
| Removendo a pesquisa           | 6 |
| Realizando Inventários         | 6 |
| Carregando uma lista           | 6 |
| Iniciar o Inventário           | 7 |
| Interromper um inventário      | 9 |
| Salvando um inventário         | 9 |
| Escrevendo Tags                | 9 |
| Gravando a partir de um EAN:   | 9 |
| Gravando a partir de um EPC:   |   |
| Configurando                   |   |
| Licensiando                    |   |
| 3 – Mobile Transfer            |   |
| Iris Mobile Transfer           |   |
| Instalando Mobile Transfer     |   |
| Iniciando a Aplicação          |   |
| Estabelecendo uma conexão      |   |
| Excluindo arquivos             |   |
| Preparando uma lista           |   |
| Enviando uma lista             |   |

| Recebendo uma lista                               | 20 |
|---------------------------------------------------|----|
| 4 – Faq e Solução de Problemas                    | 22 |
| Iniciei a leitura mas nenhum dado foi apresentado | 22 |
| Ocorreu um erro de hardware ao inicializar        |    |

## 1 – Introdução

## • Introdução ao Iris Mobile

#### Iris Mobile

Iris Mobile é uma aplicação Android fornecida pela Identix para utilização em leitores RFID UHF modelo C72 e C76 para realização de testes, demonstrações ou cenários de produção.

#### Funcionalidades

Principais funcionalidades:

- Leituras de Tags UHF;
- Buscas a partir do EPC ou EAN;
- Leituras de conferência baseadas em lista;
- Exportação os dados lidos;
- Configuração de modos de leitura e operação;
- Escrita de tags a partir do barcode padrão EAN-13;
- Envio de leituras utilizando o protocolo MQTT.

Opcionalmente poderá ser utilizado o aplicativo para Windows Iris Mobile Transfer que facilita o processo de troca de informações com o dispositivo.

#### Requisitos de Instalação

#### Iris Mobile

- Dispositivo C72 ou C76 UHF;
- Android 6.0.

#### **Iris Mobile Transfer**

- Windows 7 ou posterior;
- DotNet Framework 4.5.1 ou posterior.

## 2 – Iris Mobile

### Iris Mobile

#### Iris Mobile

A aplicação Iris Mobile permite a leitura e escrita de tags de RFID. As leituras podem ser realizadas de maneiras diferentes e exportadas para o formato TXT.

A escrita de tags leva em consideração o uso do padrão EAN-13 e realiza o controle sequencial de serialização.

Ao abrir a aplicação as seguintes abas são apresentadas:

- Read Permite a realização de leituras;
- Inventory Permite a conferência a partir de uma lista de referência;
- Write Permite a escrita de tags com uso do padrão EAN-13;
- Settings Permite alterar as configurações de leitura e envio de dados;
- **Help** Permite identificar a versão do aplicativo, configurar a licensa de uso, identificação do device e IP de conexão.

Note que as abas podem ser movidas para direita e esquerda permitindo a nevegação entre elas.

## • Realizando Leituras

Por meio da aba *Read* é possível realizar leituras avulsas. Para realizar uma leitura:

- 1. Selecione a aba *Read*;
- 2. Selecione o modo de trabalho, podendo ser: EPC, EAN, EAN/Serial;
- 3. Pressione o botão Start ou o gatilho do leitor para iniciar;
- 4. Pressione o botão *Stop* ou o gatilho do leitor para parar.

Cada modo de leitura apresenta um conjunto de informações diferentes:

- EPC Apresenta unicamente cada EPC lido, o número de leituras e o rssi (retorno de sinal);
- EAN Apresenta unicamente cada EAN encontrado;
- EAN/Serial Apresenta unicamente o EAN e também o serial encontrados.

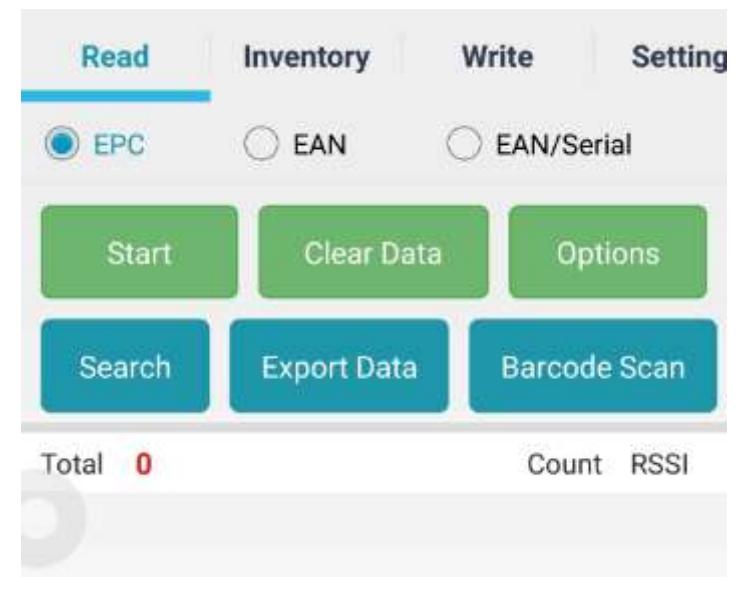

Figura 1 - Abra Read para realização de leituras

#### **Exportar Leituras**

Após terminar a leitura, utilize o botão **Options** e depois **Export Data**. Assim que a exportação for conluída a mensagem "File exported!" é apresentada. O arquivo é exportado no formato TXT para dentro da pasta Downloads do dispositivo.

#### Limpar um conjunto de leituras

Para limpar um evento de leitura, primeiro deve-se parar o processo de leitura e, em seguida, utilizar o botão *Clear Data*. A cada nova leitura os dados lidos são eliminados.

#### Pesquisando

Para fazer uma pesquisa:

- 1. Limpe a pesquisa atual com o botão Clear;
- 2. Selecione o botão Options e depois Search;
- 3. No campo Data, coloque o valor que será pesquisado ou use o botão Paste;
- 4. Selecione o modo de pesquisa, EPC ou EAN;
- 5. Selecione o botão Ok.
- 6. Dispare a leitura para iniciar a pesquisa ou pare a leitura para cancelar a pesquisa.

Durante a pesquisa um alarme sonoro é disparado assim que o item é identificado. O intervalo de repetição diminui com a aproximação e aumenta com o distânciamento do tag.

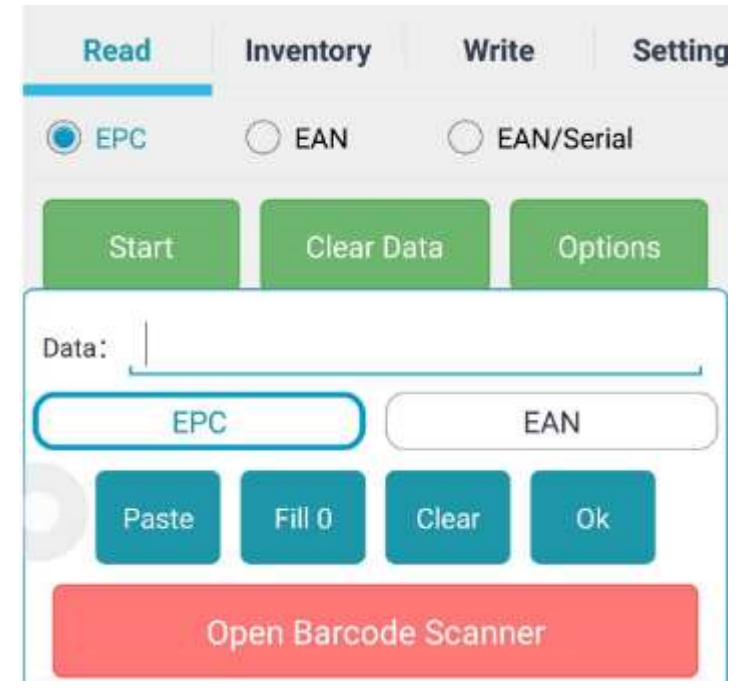

Figura 2 - Configurando o modo de pesquisa

Você pode usar o botão *Open Barcode Scanner* para ler um código de barras que represente os dados de sua pesquisa caso você também tenha instalado o aplicativo Iris Barcode.

A opção Fill 0 permite preencher com zeros a esquerda do ECP informado completando 24 caracteres.

#### Removendo a pesquisa

Para voltar a trabalhar sem o modo de pesquisa, acione o modo de pesquisa e limpe o campo Data com o botão *Clear* e, em seguida, selecione o botão *Ok* para confirmar.

## Realizando Inventários

O modo inventário permite realizar a conferência a partir de uma lista de itens.

Dois modos de visualização do inventário estão disponíveis:

- Score Mode Apresenta o status da identificação de itens utilizando contadores;
- List Mode Apresenta a relação de itens identificados em uma lista.

É possível trocar o modo de visualização durante a execução do processo de inventário.

#### Carregando uma lista

Após uma lista ter sido transferida para o dispositivo, o próximo passo é carregá-la para dar inicio ao inventário. Clique no botão *Load* e selecione a lista desejada. Uma mensagem de erro ou sucesso será apresentada. Em caso de sucesso será apresentado o número de itens da lista.

Observe que ao carregar uma lista, o processo de inventário anterior é eliminado e tanto os contadores quando a lista tem seus valores reiniciados.

Utilize o aplicativo Iris Mobile Transfer para Windows para transferir a lista para o dispositvo ou descarregar o último inventário realizado.

| Load File                    |   |
|------------------------------|---|
| Parent Folder                | ľ |
| /storage/emulated/0/download |   |
| inventory_1.txt              |   |
| inventory_2.txt              |   |
| inventory_3.txt              |   |

Figura 3 - Carregando uma lista

O processo de inventário será interrompido automaticamente quando o nível de bateria atingir 10%. Neste caso o inventário é automaticamente salvo e poderá ser retomado. O inventário também será finalizado caso todos os itens da lista forem identificados. Mesmo após a finalização automática o inventário poderá ser novamente reiniciado afim de obter a leitura de itens não presentes na lista de referência.

#### Iniciar o Inventário

Antes de iniciar o inventário é necessário que seja feita a carga da lista. Ao tentar iniciar um inventário sem uma lista uma mensagem será apresentada solicitando que a lista seja carregada.

- 1. Selecione o modo de apresentação: Score Mode ou List Mode;
- 2. Após importar ou carregar uma lista, clique no botão Start para iniciar o inventário.

Cada tag lido será apresentado na lista e os contadores serão atualizados. Observe que caso todos os itens sejam encontrados a operação de inventário será automaticamente encerrada. Neste caso será emitido um aviso sonoro.

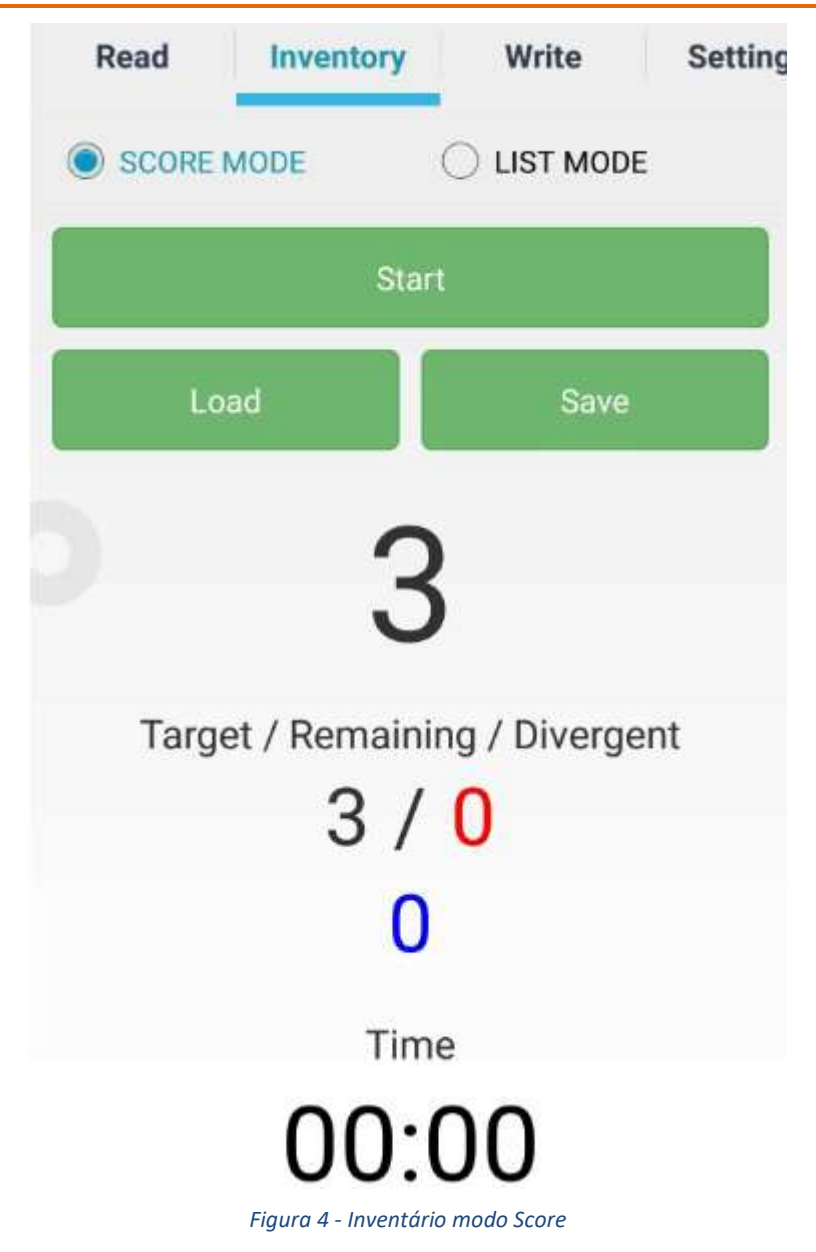

O modo Score apresenta em destaque o número total de itens lidos e em menor destaque o total de itens a serem encontrados (Target), o total de itens que ainda não foram lidos (Remaining) e o total de itens que foram lidos e que não fazem parte da lista (Divergent). O tempo gasto com inventário também é apresentado.

|             | MODE         |           | )E |
|-------------|--------------|-----------|----|
|             | St           | art       |    |
| Lo          | oad          | Save      | •  |
| Total 3     | Target 3     | Remaining | 0  |
| 010012677   |              |           |    |
| 010012678   |              |           |    |
| 010012679   |              |           |    |
| E2801160600 | 0020497C7156 | 6         |    |
| 300833B2DDD | 90140000000  | 0         |    |

Figura 5 - Inventário modo List

O modo de lista apresenta a informação com três cores diferentes:

- Verde Itens da lista que foram lidos;
- Vermelho Itens da lista que ainda não foram lidos;
- Azul Itens que não fazem parta da lista e que foram lidos.

#### Interromper um inventário

Um inventário pode ser interrompido utilizando o botão *Stop* ou o gatilho. Para retomar o inventário basta utilizar o botão *Start* ou o gatilho.

#### Salvando um inventário

Um inventário pode ser salvo a qualquer momento. Para salvar um inventário, pare o processo de inventário e em seguida utilize o botão *Save*. Dependendo da quantidade de itens poderá demorar alguns segundos para concluir o processo. Uma mensagem no final do processo será apresentada.

#### Escrevendo Tags

Para escrever um tag ou um conjunto de tags, siga os seguintes passos:

#### Gravando a partir de um EAN:

- 1. Insira manualmente o código EAN de 13 dígitos;
  - a. Você pode usar o botão *Open Barcode Scanner* para abrir a aplicação de Barcode caso você também tenha instalado o aplicativo Iris Mobile Barcode.
- 2. O campo serial, indica qual o próximo serial a ser gravado. Se necessário altere este valor;
- **3.** Configure um novo valor para Company Prefix Length se necessário;

- **4.** Mantenha o tag próximo ao leitor e utilize o botão *Write EAN* ou o gatilho para escrever o tag.
- 5. Aguarde o processo ser concluído.

#### Gravando a partir de um EPC:

- 1. Insira manualmente o código EPC de 96 bits;
- Mantenha o tag próximo ao leitor e utilize o botão Write EPC ou o gatilho para escrever o tag;
- **3.** Aguarde o processo ser concluído.

| I Inventory       | Write      | Settings  |
|-------------------|------------|-----------|
| EAN 13:           |            |           |
| Serial Number:    |            |           |
| Company Prefix Le | ngth 7     |           |
| EPC:              |            |           |
| Open              | Barcode Sc | anner     |
| Paste             |            | Clean     |
| Write EAN         |            | Write EPC |

Figura 6 - Escrevendo tags

Assim que o tag é escrito, uma mensagem de sucesso é apresentada. O campo EPC apresenta o EPC gravado e o campo Serial o próximo serial que será gravado caso esteja gravando a partir de um EAN.

Repita o processo para continuar a serialização de outros tags para o mesmo EAN, considerando que será escrito apenas um tag por vez.

#### Importante:

O campo serial é incrementado automaticamente após uma escrita completa a partir do EAN.

A potência de leitura do leitor é ajustada para 20dBm durante o processo de serialização, por isso é importante que o tag a ser escrito esteja próximo do leitor.

## • Configurando

Para alterar as configurações do leitor, utilize a aba *Settings*. Recomenda-se a configuração das seguintes propriedades:

#### **Common Settings**

- **Region** Determina a frequencia de operação. Este valor já é configurado por padrão e não pode ser modificado;
- Output Power Determina a potência de leitura. Para leitura de campo próximo pode-se utilizar valores menores. Já para leitura de campo aberto ou de maiores distância utilize valores maiores.

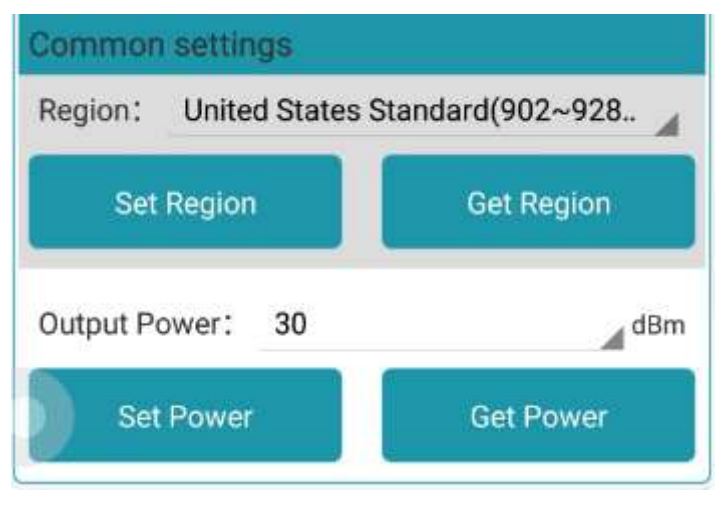

Figura 7 - Configurações

Note que quanto maior a potência utilizada maior será também o consumo de bateria.

#### **R2000 Settings**

- Work/Wait Utilize valores em milesegundos para determinar ciclos de leitura. Para por exemplo ler durante 5 segundos e parar por 1 segundo, utilize respectivamente os valores 5000 e 1000.
- Session ID A sessão determina com qual frequência um tag responderá a consulta de um leitor e também permite que vários leitores realizem inventários independentes. São 4 os valores possíveis e o tempo de persistência não é um valor configurado, são valores aproximados e variam para cada fabricante de tag. Quanto maior o valor configurado para sessão, maior será o tempo de persistência. O "Session 1" por exemplo pode ter uma persistência variando entre 1 e 5 segundos.

| R2000 s | setting  | s                  |         |          |   |
|---------|----------|--------------------|---------|----------|---|
| Work    | 0        | ms Wait            | 0       | ms       |   |
| s       | et Pwn   |                    | G       | et Pwm   |   |
| Protoco | l(Only F | R2000): IS         | 0 1800  | 0-6C     |   |
|         |          | Set Proto          | col     |          |   |
|         |          | Figura 8 - Configu | urações |          |   |
|         | en the E | PC and TID         |         |          |   |
| Session | ID: S    | 1 Sessio           | n Flag: | А        |   |
| Set     | t Sessio | n                  | Ge      | t Sessio | n |

Figura 9 - Configurações

#### **Output Settings**

- Mqtt Output Enable Habilita o envio de leituras para um corretor MQTT.
- Host Endereço do corretor MQTT;
- Port Porta de comunicação, podendo ser 1883 (padrão) ou 8883.
- Client ID Identificação no corretor MQTT;
- Login Login de acesso ao corretor MQTT;
- Password Senha de acesso ao corretor MQTT;
- Interval Intervalo em segundos de envio dos dados.

#### Importante:

Se a funcionaldiade Mqtt estiver habilitada, o processamento de leituras deverá se tornar um pouco mais lento e o consumo de bateria será maior.

| Output Settin | gs         | 1    |
|---------------|------------|------|
| Mqtt Out      | put Enable |      |
| Host: 10.0.0  | ).6        |      |
| <b>()</b> 1   | 883 🔘 8883 |      |
| Client ID:    | 5MCrR:c72  |      |
| Login:        | 5MCrR:c72  |      |
| Password:     | •••••      |      |
| Interval:     | 5 seconds  |      |
| Set Output    | Get Output | Test |

Figura 10 - Configurações

## Licensiando

Existem dois tipos de licensa disponíveis, a licensa de avaliação "Evaluation" e a licensa comercial.

A licensa de avaliação permite o uso de todas as funcionalidades, entretando ao salvar ou exportart os dados, os valores serão mascarados. Já a licença comercial não possui nenhuma restrição.

Para a inserção da licensa siga os seguintes passos:

- 1. Abra a aba *Help*;
- 2. Clique na caixa de texto License key e insira o código de licensa fornecido;
- **3.** Clique no botão *Change License*. Caso tenha ocorrido com exito aparecerá a mensagem "License key apply".

Após a aplicação da licença é necessário reiniciar o aplicativo.

| iventory | Write        | Settings        | Help   |
|----------|--------------|-----------------|--------|
|          |              | ]               |        |
|          | Identix      | C72 Reader      |        |
|          | 1            | .4.0.0          |        |
|          | www.         | idntx.com       |        |
| D        | evice ID: 17 | f9cdce74220b    | 97     |
|          | IP: 192      | 2.168.0.103     |        |
|          | Lice         | nse key:        |        |
| 9d68ae8  | 3b1bf23ecf   | aaec9741bd28    | 354cb  |
| Clear    | License      | Change L        | icense |
|          | Figura 10    | - Licensiamento |        |

Para obter a sua licença, você será solicitado a fornecer o valor Device ID que pode ser obtido na aba Help.

3 – Mobile Transfer

## • Iris Mobile Transfer

O Iris Mobile Transfer permite <u>enviar</u> e <u>obter</u> dados do dispositivo. Esta ferramenta é necessária para o envio de listas de referência para o processo de inventário baseado em listas.

#### Instalando Mobile Transfer

O procedimento de instalação é semelhante a qualquer outro aplicativo para Windows:

**1** - Execute o aplicativo instalador efetuando um clique duplo sobre o instalador. A seguinte tela será apresentada:

| Wizard                                                                                                    | Ins Mobile II                                                              | ansier Setu                                                              |                                      | -0      |
|----------------------------------------------------------------------------------------------------|----------------------------------------------------------------------------|--------------------------------------------------------------------------|--------------------------------------|---------|
| The installer will guide you through the st<br>computer.                                                                         | teps required to install                                                   | Identix Iris Mobile Tr                                                   | ansfer on <u>:</u>                   | your    |
| WARNING: This computer program is pr<br>Unauthorized duplication or distribution o<br>or criminal penalties, and will be prosecu | otected by copyright I<br>of this program, or any<br>ted to the maximum ex | aw and international<br>portion of it, may res<br>itent possible under t | treaties.<br>Ilt in sevei<br>he law. | e civil |
|                                                                                                    |                                                                            |                                                                          |                                      |         |

Figura 11 - Tela de Instalação

#### 2 - Clique *Next* para prosseguir.

| ck "Brows          |
|--------------------|
|                    |
| Biowse             |
| isk Cost           |
| ic<br>J <u>i</u> s |

Figura 12 - Tela de Instalação

3 – Se necessário, altere a pasta de destino da instalação e clique *Next* para prosseguir.

| 🛃 Identix Iris Mobile Transfer                 |                    |                | 1444 |            | ×    |
|------------------------------------------------|--------------------|----------------|------|------------|------|
| Confirm Installation                           |                    |                |      |            | 5    |
| The installer is ready to install Identix Iris | Mobile Transfer on | your computer. |      |            |      |
| Click "Next" to start the installation.        |                    |                |      |            |      |
|                                                |                    |                |      |            |      |
|                                                |                    |                |      |            |      |
|                                                |                    |                |      |            |      |
|                                                |                    |                |      |            |      |
|                                                |                    |                |      |            |      |
|                                                |                    |                |      |            |      |
|                                                |                    |                |      |            |      |
|                                                | Cancel             | < <u>B</u> ack |      | <u>N</u> e | xt > |

Figura 13 - Tela de Instalação

4 - Clique *Next* para prosseguir.

| 🛃 Identix Iris Mobile Transfer       | 50 748 604 904 60             | 1<br>(11)          | ×             |
|--------------------------------------|-------------------------------|--------------------|---------------|
| Installation Complete                | e                             |                    | 5             |
| Identix Iris Mobile Transfer has bee | en successfully installed.    |                    |               |
| Click "Close" to exit.               |                               |                    |               |
|                                      |                               |                    |               |
|                                      |                               |                    |               |
|                                      |                               |                    |               |
|                                      |                               |                    |               |
|                                      |                               |                    |               |
| Please use Windows Update to ch      | neck for any critical updates | to the .NET Framew | ork.          |
|                                      |                               |                    |               |
|                                      | Cancel                        | < <u>B</u> ack     | <u>C</u> lose |
|                                      |                               |                    |               |

Figura 14 - Tela de Instalação

5 – A instalação foi concluída. Clique *Close* para concluir o programa de instalação.

Um atalho será criado em seu Desktop permitindo a inicialização do Aplicativo.

#### Iniciando a Aplicação

Para iniciar a aplicação você pode usar o atalho criado no Desktop ou procurá-lo em sua lista de aplicativos instalados.

Assim que for inicializado a seguinte interface será apresentada:

|                    | Port: 2121 |                        | Connect  |
|--------------------|------------|------------------------|----------|
| onnection Settings |            | Upload File            |          |
| Refresh            |            | Send a list of items   |          |
|                    |            | 0%                     | Cancel   |
|                    |            |                        | Upload   |
|                    |            | Download File          |          |
|                    |            | Receive inventory data |          |
|                    |            | 0%                     | Cancel   |
|                    |            |                        | Download |
|                    |            | Local Folder           |          |
|                    |            |                        |          |
|                    |            |                        |          |
|                    |            |                        |          |
|                    |            |                        |          |
|                    | Delete     |                        |          |

Figura 15 - Tela Inicial

#### Importante:

Para transferencia de dados entre o computador e o dispositivo é utilizado o protocolo FTP. O dispositivo já vem configurado com o servidor FTP ou será necessário realizar a instalação de um novo servidor FTP.

Um aplicativo servidor FTP precisa ser configurado para que a transferência de dados seja posssível. Por padrão um servidor de FTP estará configurado. Se for necessário instalar um novo servidor FTP no dispositivo, basta configurar a pasta base para a pasta Downloads da memória interna e configurar um usuário chamado "**irismobile**", senha "**idntxcom**" na porta 2121.

#### Estabelecendo uma conexão

Para enviar ou obter dados do seu dispositivo é necessário estabelecer uma conexão utilizando o Iris Mobile Transfer. A conexão é feita utilizando-se a rede WIFI, desta forma o computador com o Iris Mobile Transfer e o dispositovo precisam estar habilitados na mesma rede.

Uma vez que seu dispositivo esteja configurado em sua rede, é necessário obter o IP para conexão. O IP pode ser obtido a partir da Aba *Help* do aplicativo.

Para realizar a conexão, informe o IP do seu dispositivo e clique em **Connect** como mostra a figura abaixo:

| Conn | ection Settings |       |      |         |
|------|-----------------|-------|------|---------|
| IP:  | 192.168.0.103   | Port: | 2121 | Connect |

Figura 16 - Configuração da Conexão

Por padrão a porta de conexão é a 2121. Esta porta poderá ser alterada se necessário.

Assim que a conexão for estabelecida, os arquivos do dispositivo serão apresentados como mostra a figura:

| Refresh                                                                                                    |  |
|----------------------------------------------------------------------------------------------------|--|
| nventory.txt<br>nventory_1.txt<br>nventory_2.txt<br>nventory_2.txt<br>nventory_exported.txt<br>nventory_saved.txt<br>nventory_saved.txt<br>naved_inventory_1.txt<br>naved_inventory_1.txt |  |
|                                                                                                    |  |

Figura 17 - Arquivos do Dispositivo

#### Importante:

Todos os arquivos são armazenados na pasta Downloads do dispositivo, utilizando a memória interna.

#### **Excluindo arquivos**

Você poderá excluir os arquivos que estão no dispositivo sempre que achar necessário. Para remover um arquivo basta selecioná-lo na lista e utilizar o botão **Delete**.

É uma boa prática eliminar os arquivos assim que não forem mais necessários para liberar a memória interna.

#### Preparando uma lista

Para realizar o inventário baseado em lista de referência será necessário transferir as listas que serã utilizadas para o dispositivo.

Uma lista é um arquivo tipo texto e pode conter:

- Apenas uma relação de EPCs;
- Uma relação de EPCs e sua respectiva descrição;
- Uma relação de EPCs, sua descrição e um dado adicional como por exemplo um local.

#### Relação de EPCs

Neste caso a lista deve ter uma relação de EPCs padrão 96 bits dispostos um abaixo do outro como no exemplo abaixo:

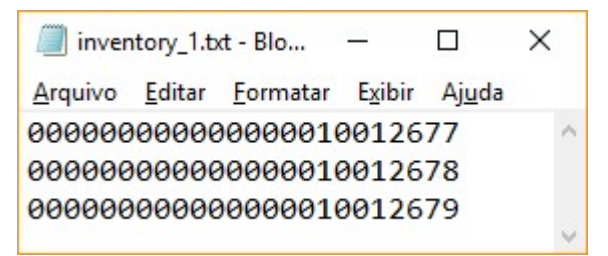

Figura 18 - Lista com EPC

#### EPCs e Descrição

Neste caso a lista deve ter uma relação de EPCs padrão 96 bits e sua respectiva descrição, separados por ponto e vírgula, dispostos um abaixo do outro como no exemplo abaixo:

| inver           | tory_2.b       | t - Bloco de     | notas           | 3.0 | . [  | ] | × |
|-----------------|----------------|------------------|-----------------|-----|------|---|---|
| <u>A</u> rquivo | <u>E</u> ditar | <u>F</u> ormatar | E <u>x</u> ibir | Aju | da   |   |   |
| 000000          | 00000          | 0000010          | 00126           | 77; | ITEM | 1 | ~ |
| 000000          | 00000          | 0000010          | 00126           | 78; | ITEM | 2 |   |
| 000000          | 00000          | 0000010          | 00126           | 79; | ITEM | 3 |   |
|                 |                |                  |                 |     |      |   |   |

Figura 19 - Lista com EPC e descrição

EPCs, Descrição e Adicional

Neste caso a lista deve ter uma relação de EPCs padrão 96 bits, sua respectiva descrição e um dado adicional, separados por ponto e vírgula, dispostos um abaixo do outro como no exemplo abaixo:

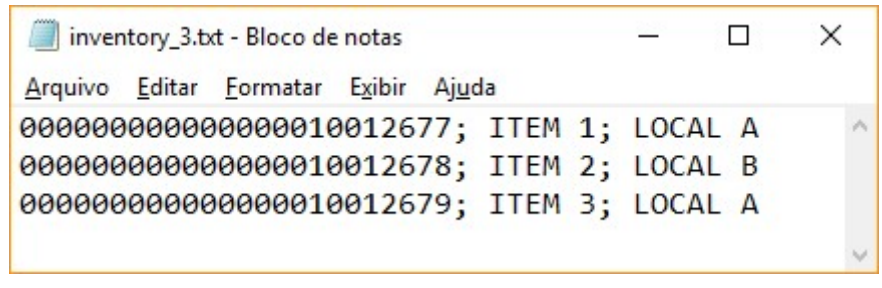

Figura 20 - Lista com EPC, descrição e local

Não existe uma limitação quanto ao comprimeto da descrição ou dado adicional, entretanto dados longos podem fazer com que a lista apresente quebras de linha na apresentação no dispositivo.

#### Enviando uma lista

Com a lista preparada, selecione o botão **Upload**. Selecione o arquivo que contém a lista e confirme. A transferência será realizada e a seguinte mensagem será apresentada:

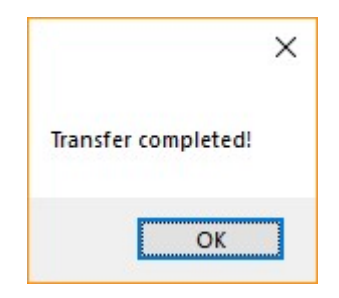

Figura 21 - Transferência realizada

#### Recebendo uma lista

Após a realização de um inventário, uma cópia da lista contendo os resultados é salva. Por padrão o nome do arquivo gerado será sempre no formato "saved\_[nome\_da\_sua\_lista]". Para descarregar e visualizar este arquivo selecione-o na lista de arquivo e clique no botão **Download**. O arquivo será transferido para o computador e carregado para apresentação:

|        | ×             |
|--------|---------------|
| Transf | er completed! |
|        | ОК            |

Figura 22 - Transferência Completa

| inver           | ntory_exp      | orted.txt - E    | Blo                  | _     |   | × |
|-----------------|----------------|------------------|----------------------|-------|---|---|
| <u>A</u> rquivo | <u>E</u> ditar | <u>F</u> ormatar | E <u>x</u> ibir      | Ajuda | 3 |   |
| Absent          | :              |                  |                      |       |   | ~ |
| Presen          | nt:            |                  |                      |       |   |   |
| 000000          | 00000          | 000001           | 00126                | 77    |   |   |
| 000000          | 00000          | 000001           | 00126                | 78    |   |   |
| 000000          | 00000          | 000001           | 00126                | 79    |   |   |
| Diverg          | gent:          |                  |                      |       |   |   |
| E28011          | 60600          | 002052           | AD1E3                | 5D    |   |   |
| E28011          | 60600          | 002049           | 7C715                | 66    |   |   |
| 001234          | 156789         | 012345           | 5 <mark>78</mark> 90 | 12    |   |   |
| Time:0          | 0:22           |                  |                      |       |   |   |
|                 |                |                  |                      |       |   |   |

Figura 23 - Visualização do arquivo

O arquivo salvo apresenta:

- Absent Itens da lista que não foram lidos;
- **Present** Itens da lista que foram lidos;
- Divergente Itens que foram lidos mas não constam da lista.

Todos os arquivos transferidos para o computador local ficam na pasta padrão do usuário. Use o botão *Local Folder* para visualizar a pasta no computador.

## 4 – Faq e Solução de Problemas

#### Iniciei a leitura mas nenhum dado foi apresentado

- Verifique se o modo de pesquisa não está habilitado;
- Verifique se existem tags dentro do campo de leitura;
- Verifique frequencia de operação, modo de leitura e potência configurados.

#### Ocorreu um erro de hardware ao inicializar

Se ao iniciar a aplicação surgirem mensagens de erro de inicialização do hardware tente sair e reiniciar a aplicação. Se o problema persistir reinicie o dispositivo.